# Contenu

| 1. | ١  | Windows - Installation client OPENVPN                               | 2  |
|----|----|---------------------------------------------------------------------|----|
|    | 1. | Connexion sur https://vpn2.ensta-bretagne.fr/auth/                  | 2  |
|    | 2. | Télécharger directement le fichier stormshield-ssl-client-2.3.0.exe | 4  |
|    | 3. | Enregistrer et installer                                            | 5  |
| 2. | [  | Démarrer client OPENVPN                                             | 10 |
| 3. |    | Accès à vos fichiers                                                | 12 |

### 1. Windows - Installation client OPENVPN

1. Connexion sur <a href="https://vpn2.ensta-bretagne.fr/auth/">https://vpn2.ensta-bretagne.fr/auth/</a>

Ouvrir un navigateur WEB, IE ou Mozilla

Se connecter <u>https://vpn2.ensta-bretagne.fr/auth/</u> avec votre **login** pour

→ télécharger fichier stormshield-ssl-client-2.3.0.exe

|                                                                               | <b>ENSTA</b><br>Bretagne            |                       |
|-------------------------------------------------------------------------------|-------------------------------------|-----------------------|
| Bienvenue veillopi. Temps restant :                                           | 3:57                                |                       |
| Connexion<br>Vous pouvez vous<br>authentifier, modifier votre<br>mot de passe | AUTHENTIFICATION                    |                       |
| Administration<br>Configurer votre firewall                                   | Nom d'utilisateur veillopi          |                       |
| Rapports     Accéder aux rapports     d'activité                              | Durée d'authentification 4 heures - | Connexion Déconnexion |
| Données personnelles<br>Pour obtenir vos paramètres<br>de connexion           |                                     |                       |

Connexion

Clic sur <u>VPN SSL Client</u> pour télécharger fichier **stormshield-ssl-client-2.3.0.exe ou** <u>http://vpn.netasg.com/vpnsslfull\_client</u>

| ENSTA<br>Bretagne                                                             |                                                                                                    |  |  |  |
|-------------------------------------------------------------------------------|----------------------------------------------------------------------------------------------------|--|--|--|
| Bienvenue veillopi. Temps restant : 3                                         | 3:59                                                                                                    |  |  |  |
| Connexion<br>Vous pouvez vous<br>authentifier, modifier votre<br>mot de passe | DONNÉES PERSONNELLES                                                                                                    |  |  |  |
| Administration<br>Configurer votre firewall                                   | Bienvenue,<br>Vous êtes authentifié avec le nom d'utilisateur veillopi, et le temps d'authentification restant est de 3 |  |  |  |
| Rapports<br>Accéder aux rapports<br>d'activité                                | heures et 59 minutes.                                                                                                   |  |  |  |
| Données personnelles<br>Pour obtenir vos paramètres<br>de connexion           | <u>Autorité de certification du proxy SSL</u>                                                                           |  |  |  |
|                                                                               | • <u>VPN SSL Client</u>                                                                                                 |  |  |  |
|                                                                               | Profil VPN SSL pour clients OpenVPN                                                                                     |  |  |  |
|                                                                               | Profil VPN SSL pour clients mobile OpenVPN Connect                                                                      |  |  |  |
|                                                                               |                                                                                                    |  |  |  |

2. Télécharger directement le fichier stormshield-ssl-client-2.3.0.exe

https://si.ensta-bretagne.fr/les-reseaux-et-les-equipements-connectes/le-service-vpn/

| Téléchargement |                                                                        |  |  |  |
|----------------|------------------------------------------------------------------------|--|--|--|
|                | Client stormshield-ssl pour windows<br>ou à téléchargersur site NetAsq |  |  |  |

Clic sur Client stormshield-ssl pour windows

Ou

http://si.ensta-bretagne.fr/wp-content/uploads/2016/04/stormshield-ssl-client-2.1.0.exe

| Ouverture de stormshield-ssl-client-2.3.0.exe      |  |  |  |  |
|----------------------------------------------------|--|--|--|--|
| Vous avez choisi d'ouvrir :                        |  |  |  |  |
| stormshield-ssl-client-2.3.0.exe                   |  |  |  |  |
| qui est un fichier de type : Binary File (15,1 Mo) |  |  |  |  |
| à partir de : http://data.netasq.com               |  |  |  |  |
| Voulez-vous enregistrer ce fichier ?               |  |  |  |  |
| Enregistrer le fichier Annuler                     |  |  |  |  |
|                                                    |  |  |  |  |

### 3. Enregistrer et installer

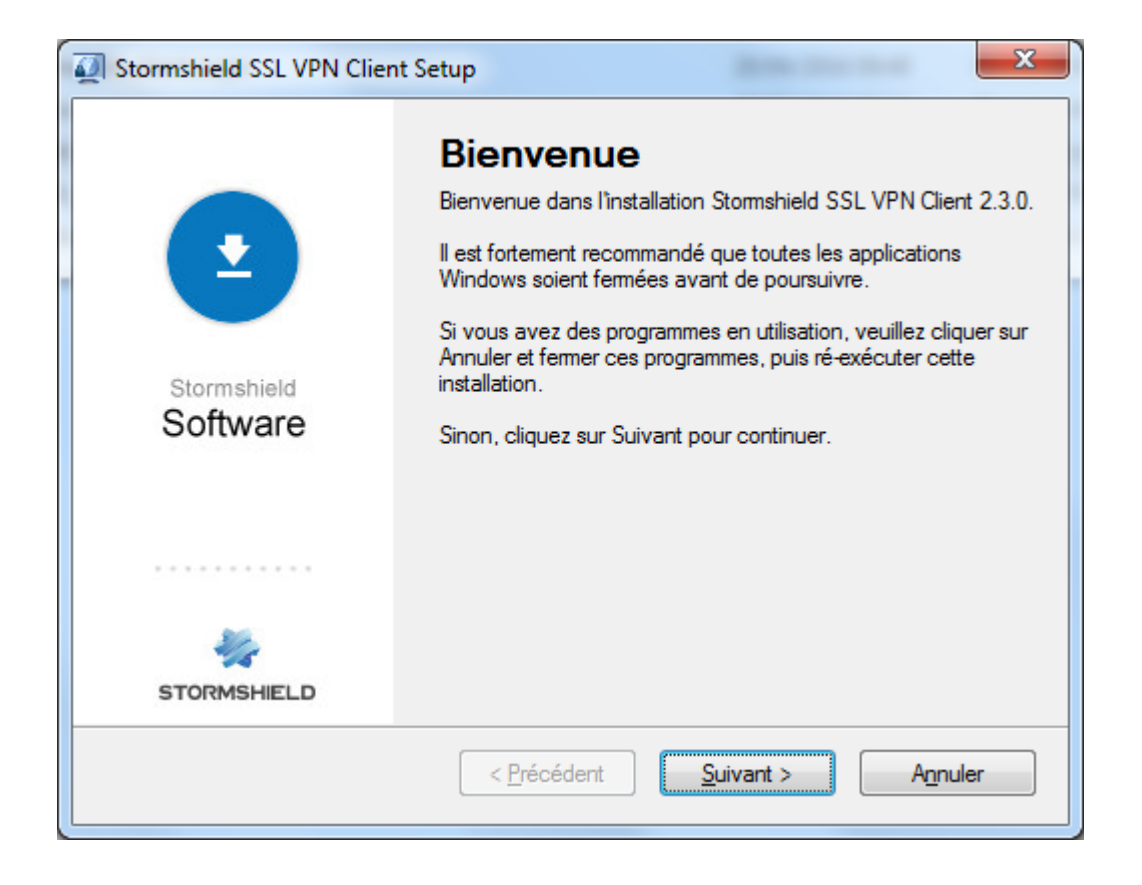

| Stormshield SSL VPN Client Setup                                                                                                    | ×                         |
|----------------------------------------------------------------------------------------------------|---------------------------|
| Termes de la Licence<br>Veuillez lire attentivement les termes de la licence.                                                                                                    | 1                         |
|                                                                                                    | STORMSHIELD               |
| (version 1.0 - Janvier 2016)<br>STORMSHIELD NETWORK SECURITY<br>CONDITIONS GENERALES D'UTILISATION ET LICENCE D'UTILISATION                                                                                                    | ^                         |
| Préambule<br>Les présentes Conditions (points 1 à 8) ont pour objet de définir les termes et co<br>applicables à l'utilisation de la (des) solution(s) logicielle(s) Stormshield Network 3<br>après la (les) « Solution(s) Logicielle(s) ») par le Client. | nditions<br>Security (ci- |
| <ul> <li>Stomshield et à leurs éventuelles évolutions et mises à jour.</li> <li>J'accepte les termes de la licence</li> <li>Je décline les termes de la licence</li> </ul>                                                                                 | T                         |
| < <u>P</u> récédent <u>S</u> uivant >                                                                                                    | A <u>n</u> nuler          |

| Stormshield SSL VPN Client Setup                                                                                               | ×                    |
|----------------------------------------------------------------------------------------------------|----------------------|
| Dossier d'installation<br>Où aimeriez-vous que soit déployé Stomshield SSL VPN Client ?                                        | STORMSHIELD          |
| Le logiciel sera installé dans le dossier ci-dessous. Pour en sélectionner un a<br>nouveau chemin, soit cliquez sur Parcourir. | utre, entrez soit un |
| Installer Stormshield SSL VPN Client dans:                                                                                     |                      |
| C:\Program Files (x86)\Stormshield\Stormshield SSL VPN Client\                                                                 | Pa <u>r</u> courir   |
| Espace disque nécessaire: 46.4 MB                                                                                              |                      |
| Espace disque disponible: 228.94 GB                                                                                            |                      |
|                                                                                                    |                      |
| < <u>P</u> récédent <u>S</u> uivant >                                                                                          | Annuler              |

| Stormshield SSL VPN Client Setup                                                              | ×                |  |
|-----------------------------------------------------------------------------------------------|------------------|--|
| Prêt à installer<br>Vous êtes maintenant prêt à installer Stomshield SSL VPN Client 2.3.0     | STORMSHIELD      |  |
| Le programme a maintenant assez d'informations pour installer Stomshield SS votre ordinateur. | L VPN Client sur |  |
| Les paramètres suivants seront pris:                                                          |                  |  |
| Dossier d'installation: C:\Program Files (x86)\Stormshield\Stormshield SSL V                  | PN Client \      |  |
| Dossier des raccourcis: Stomshield \Stomshield SSL VPN Client \                               |                  |  |
| Cliquez sur Suivant pour débuter l'installation.                                              |                  |  |
|                                                                                               |                  |  |
| < <u>P</u> récédent <u>Suivant &gt;</u>                                                       | Annuler          |  |

| I Stormshield SSL VPN Client Setup                                                                                                    | ×                                        |                      |
|----------------------------------------------------------------------------------------------------|------------------------------------------|----------------------|
| Installation de Stormshield SSL VPN Client<br>Veuillez patienter                                                                           | STORMSHIELD                              |                      |
| Déploiement des fichiers<br>C:\Program Files (x86)\Stormshield\\msvcr110.dll                                                               | Annuler                                  |                      |
| Sécurité de Windows                                                                                                    |                                          | X                    |
| Voulez-vous installer ce logiciel de périphérique ?<br>Nom : TAP-Windows Provider V9 Cartes réseau<br>Éditeur : OpenVPN Technologies, Inc. |                                          |                      |
| Toujours faire confiance aux logiciels provenant de<br>« OpenVPN Technologies, Inc. »                                                      | <u>I</u> nstaller                        | Ne pas installer     |
| Vous ne devez installer que les pilotes des éditeurs que vous approuve<br>peut être installé sans risques ?                                | z. <u>Comment déterminer si un log</u> i | ciel de périphérique |

## Installer

## WINDOWS - Installation et configuration client OPENVPN

| I Stormshield SSL VPN Client Setup |                                                                                                    |  |  |
|------------------------------------|----------------------------------------------------------------------------------------------------|--|--|
| Stormshield<br>Software            | Installation Réussie.<br>L'installation de Stomshield SSL VPN Client 2.3.0 est terminée.<br>Merci d'avoir choisi Stomshield SSL VPN Client !<br>Veuillez cliquer sur Terminer.<br>Image: Démarrer Stomshield SSL VPN Client |  |  |
|                                    | < Précédent Teminer Annuler                                                                                                    |  |  |

### 2. Démarrer client OPENVPN

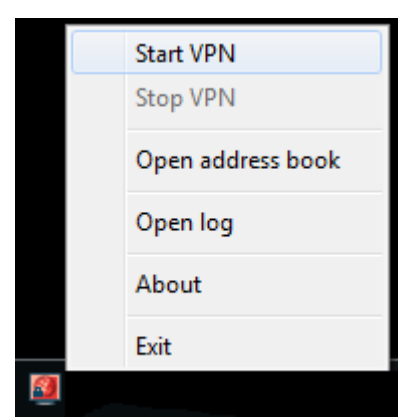

Double Clic sur Icône Stormshield VPN SSL

pour Démarrer client OPENVPN

Adresse du firewall : vpn2.ensta-bretagne.fr

| Stormshield V    | /PN                    |     |    |       | ×      |
|------------------|------------------------|-----|----|-------|--------|
|                  |                        |     |    |       |        |
| Firewall address | vpn2.ensta-bretagne.fr |     |    |       |        |
| Login            | etudian 1              |     |    |       |        |
| Password         | •••••                  |     |    |       |        |
|                  |                        | ОК  |    | Cance |        |
| Stormshield V    | /PN                    | 100 | _  | _     | x      |
| Firewall address | vpn2.ensta-bretagne.fr |     |    |       |        |
| Login            | etudian1               |     |    |       |        |
| Password         | •••••                  |     |    |       |        |
| 🛹 Connecting t   | o local service        |     | OK |       | Cancel |

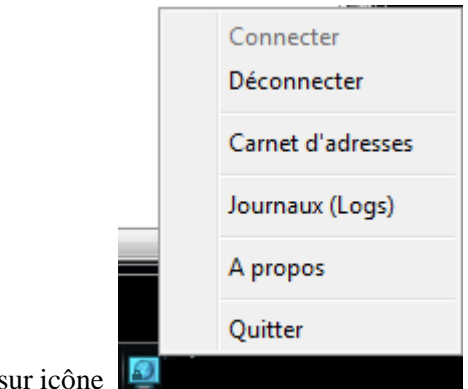

Vous êtes connecté + Clic droit sur icône

### 3. Accès à vos fichiers

Vous devez connaître le chemin d'accès à votre compte informatique - login

Exemple de connexion à un compte : \\ensieta.ecole\data\Utilisateurs21\**etudian1** (login)

| 🕞 🍕 Connecte                           | er un lecteur réseau                                                                                                    |
|----------------------------------------|----------------------------------------------------------------------------------------------------|
| À quel do<br>Spécifiez la le           | ssier réseau voulez-vous vous connecter ?<br>ettre désignant le lecteur et le dossier auxquels vous souhaitez vous connecter :                                                                                                    |
| <u>L</u> ecteur :<br><u>D</u> ossier : | Y:         \\ensieta.ecole\data\Utilisateurs21\etudian1         Parcourir         Exemple : \\serveur\partage         Se reconnecter à l'ouverture de session         Se connecter à l'aide d'informations d'identification différentes         Se connecter à un site Web permettant de stocker des documents et des images. |
|                                        | Terminer Annuler                                                                                                    |

## ensieta\**etudian1**

| Sécurité de Windo                   | ws                                                                            |             |      | x    |
|-------------------------------------|-------------------------------------------------------------------------------|-------------|------|------|
| Saisie du m<br>Entrez votre mo      | ot de passe réseau<br>t de passe pour vous connecter à :                      | ensieta.eco | le   |      |
|                                     | ensieta\etudian1<br>••••••<br>Domaine : ensieta<br>Mémoriser ces informations |             |      |      |
|                                     |                                                                               | ОК          | Annu | ıler |
| Connecter un lect                   | eur réseau                                                                    |             | x    |      |
| Tentative de co<br>\\ensieta.ecole\ | nexion à<br>data\Utilisateurs21\etudian1 en cou<br>Annuler                    | Irs         |      |      |

| 1). I 💽 1). = I                                                                                                    | etu                                                                                                    | ıdian1                                                                                                    |                                                                                                    |        |                            | X          |
|----------------------------------------------------------------------------------------------------|----------------------------------------------------------------------------------------------------|----------------------------------------------------------------------------------------------------|----------------------------------------------------------------------------------------------------|--------|----------------------------|------------|
| Fichier Accueil Partage Affic                                                                                                    | hage                                                                                                    |                                                                                                    |                                                                                                    |        |                            | ~ <b>?</b> |
| 🛞 ∋ 👻 ↑ 퉺 > Réseau > ens                                                                                                    | ieta.ecole → data → Utilisateurs21 → etudian1                                                                                 | Þ                                                                                                    |                                                                                                    | v Ċ F  | Rechercher dans : etudian1 | Q          |
| ⊿ 🛃 Utilisateurs21 🔷                                                                                                    | Nom                                                                                                    | Modifié le                                                                                                    | Туре                                                                                                    | Taille |                            | ^          |
| Local     Local     L | <ul> <li>.cache</li> <li>.config</li> <li>.local</li> <li>.mozilla</li> <li>.nv</li> <li>.ssh</li> <li>.subversion</li> </ul> | 16/11/2015 15:05<br>16/11/2015 14:39<br>16/11/2015 14:35<br>16/11/2015 15:05<br>16/11/2015 14:35<br>05/02/2015 16:01<br>01/10/2015 16:37                     | Dossier de fichiers<br>Dossier de fichiers<br>Dossier de fichiers<br>Dossier de fichiers<br>Dossier de fichiers<br>Dossier de fichiers<br>Dossier de fichiers                        |        |                            |            |
| <ul> <li>Bureau</li> <li>Documents</li> <li>Images</li> <li>ModÃ⁻les</li> <li>Musique</li> <li>perl5</li> <li>Public</li> <li>TÀIéChargeme</li> <li>Vidéos</li> </ul>                                                                                                    | Documents Cocuments ModĂTles Musique Perl5 Doblic TéIéchargements Vidéos                                                      | 16/11/2015 14:35<br>16/11/2015 14:39<br>16/11/2015 14:39<br>16/11/2015 14:39<br>09/09/2015 11:36<br>16/11/2015 14:35<br>16/11/2015 14:39<br>16/11/2015 14:39 | Dossier de fichiers<br>Dossier de fichiers<br>Dossier de fichiers<br>Dossier de fichiers<br>Dossier de fichiers<br>Dossier de fichiers<br>Dossier de fichiers<br>Dossier de fichiers |        |                            |            |
| 26 élément(s) 1 élément sélectionné                                                                                                    | hach history                                                                                                    | 16/11/2015 17-/0                                                                                                    | Fichier RASH HIS                                                                                                    | 15 1   | 6                          | :==        |

maj le 06/03/2017